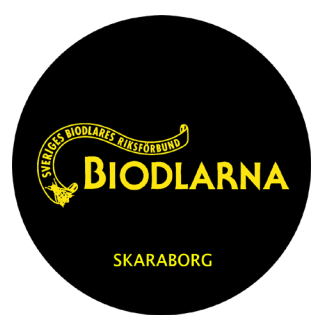

# Inbjudan till årsmöte (digitalt)

Lördag den 12 februari 2022 kl 11:00

Skaraborgs biodlardistrikt bjuder in medlemmar till årmötet för 2022. Pga rådande pandemi har vi beslutat att även i år genomföra årsmötet digitalt via plattformen Zoom. Hjärligt välkomna!

Instruktioner om hur Zoom fungerar finns på efterföljande blad. Tänk på att ansluta med ditt riktiga namn för att underlätta vid ev röstning. Alla medlemmar i Skaraborgs distrikt är välkomna att delta på mötet, men det är enbart valda representanter från varje lokalförening som har rösträtt.

Om du är osäker på Zoom eller behöver hjälp med att anslutat till mötet kan du kontakta vår Zoom-ansvarig Maria Wetterström Stålarm på: *mstalarm@gmail.com* eller 0709-130666

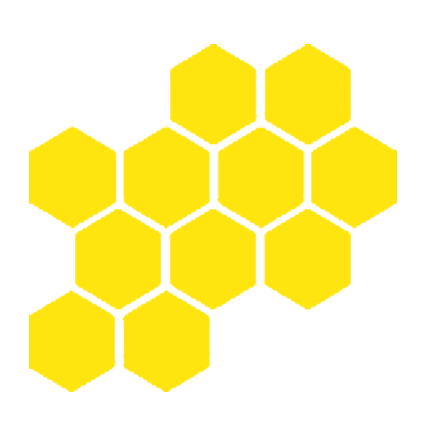

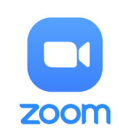

Årsmötet kommer hållas via Zoom. Länk till mötet finns under Skaraborg på Biodlarnas hemsida:

https://skaraborg.biodlarna.se/

# Delta i ett digitalt Zoom-möte

För att delta i ett zoommöte så behöver du:

- En dator eller mobil.
- En länk för att kunna ansluta till ett möte
- Helst någon form av hörlurar med mikrofon

#### Hörlurar:

Det fungerar bra med de flesta hörlurar som man använder till tex mobilen. Anledningen till att man vill använda externa hörlurar är att ljudet från datorns mikrofon kan vara väldigt dåligt och ge dåligt ljud, brus och missljud. Har man inga hörlurar så fungerar det ändå, men det kan uppstå problem.

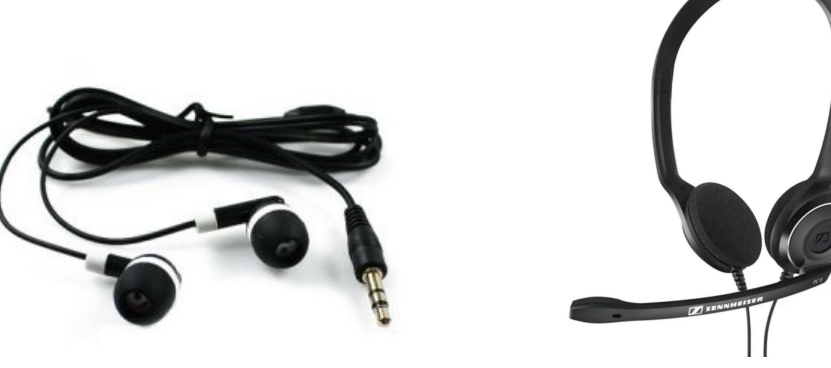

#### Dator:

De flesta laptops (bärbara) har integrerad kamera. Då kommer den filma dig när du är inloggad i mötet.

Om man har en stationär dator utan inbyggd kamera kan man ansluta en extern kamera. Om man inte har någon sådan kan man ändå delta i mötet, och se alla andra deltagare. Men bilden på dig kommer att vara svart. Däremot kan du fortfarande kommunicera via ljud.

#### Både dator och mobil:

De som inte har tillgång till kamera via sin dator kan välja att ansluta med både dator och mobil. Då kan man använda mobilens kamera för att filma sig själv. Och på datorns skärm kan man se alla deltagarna (det är svårt att se via mobil).

Om man väljer att ansluta ljudet via mobilen eller datorn har ingen betydelse. Man gör det man själv tycker är enklast. Det man behöver komma ihåg är att man bara ska ha ljudet igång från EN av enheterna, för att undvika rundgång.

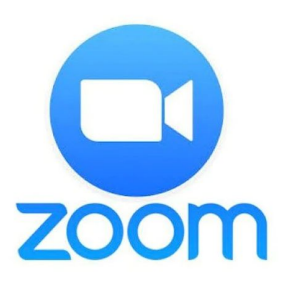

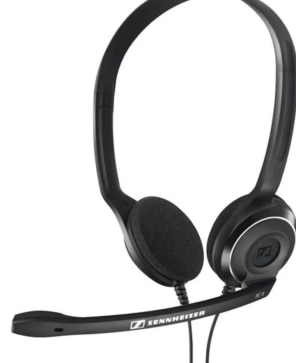

### Ansluta via dator:

1. Klicka på länken för mötet. Det ser ut ungefär såhär:

Join Zoom Meeting https://ju-se.zoom.us/j/64644576224?pwd=djQyNzRGdEtFdWxOWE03TzRKbTlaQT09

- 2. Ladda ner Zoom. Om du inte vill ladda ner det så finns det en text där det står: *Having issues with Zoom client? Join from your browser.* Klicka på den länken så kommer Zoom att köras via din webbläsare (följande instruktioner gäller främst om man ansluter via webbläsaren).
- 3. Sedan kommer en ruta att komma upp där du ska skriva in ditt namn. Detta är det namn som kommer står vid din bild i mötet. Använd gärna ditt riktiga namn för att underlätta för de andra deltagarna.
- 4. Klicka i *I'm not a robot.*
- 5. Klicka på Join.
- 6. Klicka på *l agree.*
- 7. Nu är du ansluten till mötet. Ibland kan det står att du står i *Waiting room*. Det innebär att den som skapat mötet inte själv har anslutit eller släppt in dig i mötet. Vänta tills du blir insläppt.
- Det kommer upp en ruta d\u00e4r det st\u00e5r tex "Join with Computer Audio". Klicka p\u00e5 den, s\u00e5 kommer ditt ljud komma ig\u00e5ng. ↓

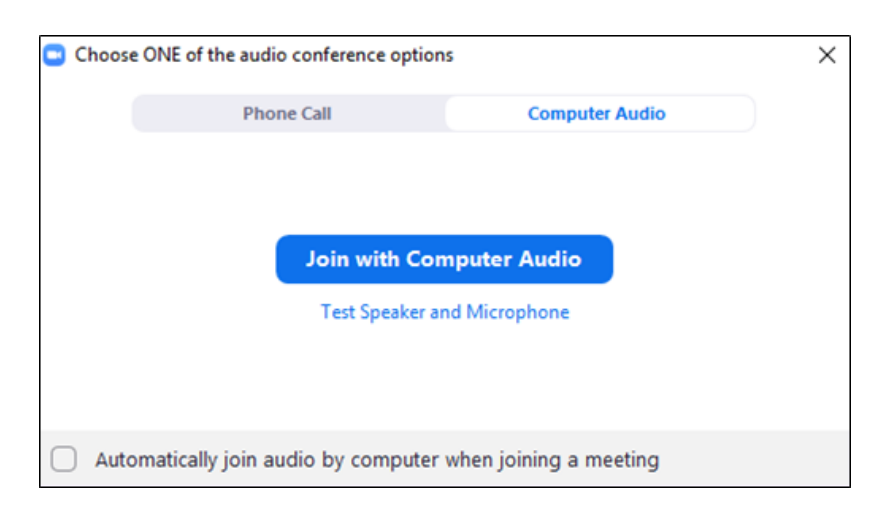

9. När du kommit in i mötet så kommer du att ha flera symboler nertill på skärmen. På nästa sida ser du de viktigaste funktionerna inringade.

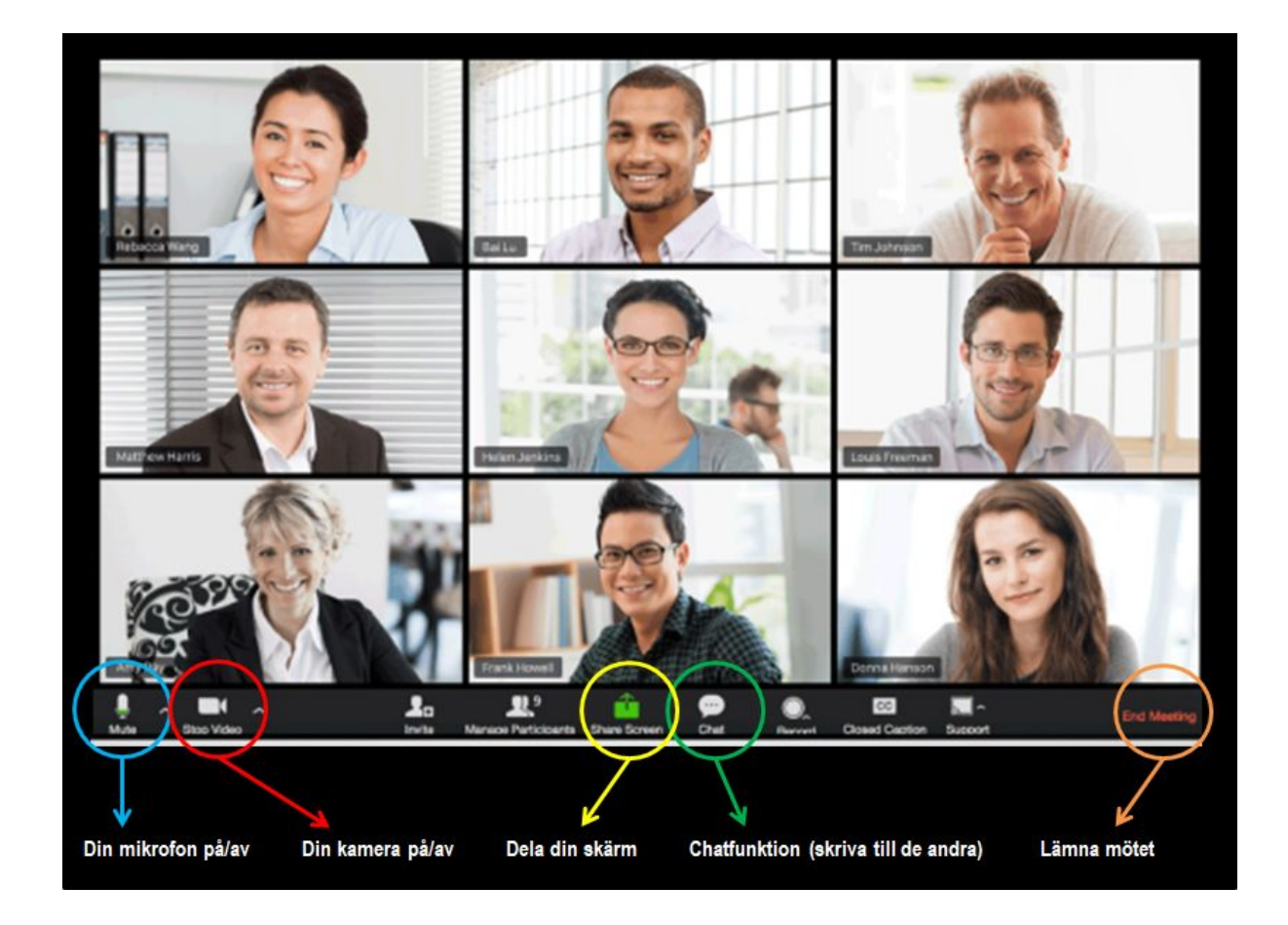

Se till att din mikrofon och kamera står i rätt läge. Om det är ett rött streck över symbolen så är funktionen AV.

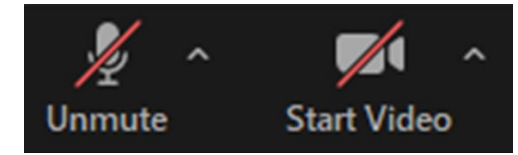

Ser det ut såhär så är både din mikrofon och din egen kamera avstängd.

## Ansluta via mobil: (instruktionen är för Android, det kan se annorlunda ut för Iphone)

- 1. Klicka på länken för mötet som du fått på tex din mail eller via sms.
- 2. Ladda ner Zoom. Det gör du tex via Play butik eller App store.
- 3. Installera appen Zoom.
- 4. Gå tillbaka till länken för mötet och klicka på den igen.
- 5. Klicka på symbolen för Zoom för att öppna via appen.
- 6. Skriv in ditt namn. Detta är det namn som kommer står vid din bild i mötet. Använd gärna ditt riktiga namn för att underlätta för de andra deltagarna.
- 7. Klicka på *l agree.*
- 8. Klicka på Start video.
- När du kommit in i mötet så kan det se lite annorlunda ut mot bilden ovanför. Men för att både höra och höras behöver du göra några ytterligare steg:
  - 1. För att få fram menyn får man klicka på skärmen.
  - 2. Till vänster i menyn finns en bild på ett par hörlurar.  $\rightarrow$

3. Här behöver man klicka på symbolen och klicka på "Call over internet".

4. Nu bör du höra samtalen och de andra deltagarna bör även höra dig.

Se till att din mikrofon och kamera står i rätt läge. Om det är ett rött streck över symbolen så är funktionen AV.

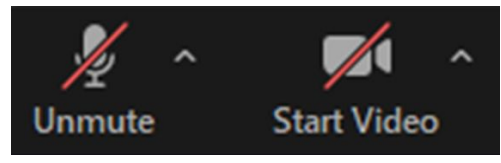

Ser det ut såhär så är både din mikrofon och din egen kamera avstängd.

När du vill lämna mötet klickar du på *Leave meeting*. Om skaparen av mötet stänger ner det, så kommer du automatiskt att bli utloggad.

Lycka till!

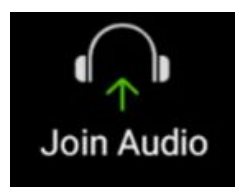